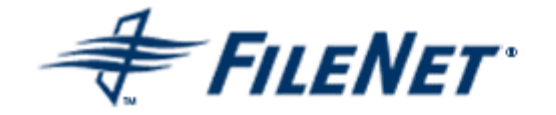

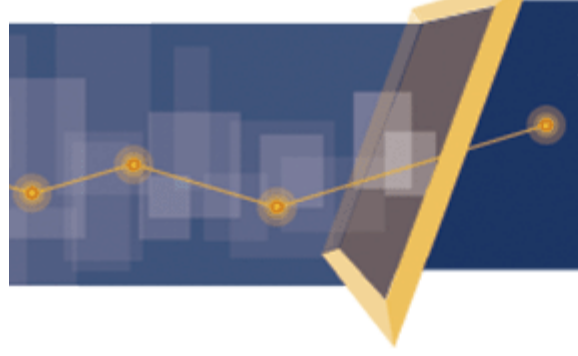

Application Connector for SAP<sup>®</sup> R/3,<sup>®</sup> J2EE Edition

Version 2.1

© 2004, 2007 FileNet Corporation. All Rights Reserved.

# FileNet Application Connector for SAP® R/3®, J2EE Edition

**Migration Manual** 

Release 2.1 March 2007 FileNet, ValueNet, Visual WorkFlo, and OSAR are registered trademarks of FileNet Corporation.

Panagon, Document Warehouse, UserNet, and The Substance Behind eBusiness are trademarks of FileNet Corporation.

All other product and brand names are trademarks or registered trademarks of their respective companies. Due to continuing product development, product specifications and capabilities are subject to change without notice.

Copyright © 2004, 2007 FileNet Corporation. All Rights Reserved.

FileNet Corporation 3565 Harbor Boulevard Costa Mesa, California 92626 800.FILENET (345.3638) Outside the U.S., call: 1.7 1 4 .3 2 7 .3 4 0 0 www.filenet.com

#### Notices

This document contains information proprietary to FileNet Corporation (FileNet). Due to continuing product development, product specifications and capabilities are subject to change without notice. You may not disclose or use any proprietary information or reproduce or transmit any part of this document in any form or by any means, electronic or mechanical, for any purpose, without written permission from FileNet.

This product includes software developed by the Apache Software Foundation

(<u>http://www.apache.org/</u>). This product incorporates Apache Xerces version 2.5.0. Apache assumes no liability for any claim that may arise regarding these incorporations. In addition, FileNet disclaims all warranties, both express and implied, arising from the use of Apache software. Copyright © 1999-2002 The Apache Software Foundation. All rights reserved. FileNet has made every effort to keep the information in this document current and accurate as of the date of publication or revision. However, FileNet does not guarantee or imply that this document is error free or accurate with regard to any particular specification. In no event will FileNet be liable for direct, indirect, special incidental, or consequential damages resulting from any defect in the documentation, even if advised of the possibility of such damages. No FileNet agent, dealer, or employee is authorized to make any modification, extension, or addition to the above statements.

FileNet may have patents, patent applications, trademarks, copyrights, or other intellectual property rights covering subject matter in this document. Furnishing this document does not provide any license to these patents, trademarks, copyrights, or other intellectual property. FileNet is a registered trademark. Copyright © 2004, 2007 FileNet Corp. All Rights Reserved.

# **Table of Contents**

## Migration to ACSAP R3/J2EE 5

## **Overview 5**

## cServer HTTP to ACSAP R3/J2EE 5

Post-Import activities for ACSAP/Windows 9

Add JNDI name for Repositories 9 Update Workspace and Queue values for each Archive 11 Update Log File Path and Address Book Path 12 Click Reflect Updates 14 SAP Configuration Changes 14

## cServer RFC to ACSAP R3/J2EE 17

SAP Configuration Changes 17

## Serverlink (Unix) to ACSAP R3/J2EE 22

SAP Configuration Changes 27

Serverlink (Windows) to ACSAP R3/J2EE 27 ACSAP R3/J2EE 1.0.1 to ACSAP R3/J2EE 2.0 28 ACSAP R3/J2EE 1.0.1 to ACSAP R3/J2EE 2.0.1 33 ACSAP R3/J2EE 2.0 to ACSAP R3/J2EE 2.0.1 34 ACSAP R3/J2EE 1.0.1 to ACSAP R3/J2EE 2.1 35 ACSAP R3/J2EE 2.0.1 to ACSAP R3/J2EE 2.1 37

# **1** Migration to ACSAP R3/J2EE

## **Overview**

Migration to ACSAP R3/J2EE involves the following steps:

- Install the ACSAP R3/J2EE. To install, refer to the Installation and Configuration Guide for ACSAP R3/J2EE, Installation Process section.
- Import the configuration settings of the existing system, such as cServer HTTP, cServer RFC and Serverlink (UNIX).
- Perform SAP configuration changes, details of which are provided in each section of this chapter.
- ACSAP R3/J2EE does not support CS. The customer can migrate from CS to P8 later in the year.
- ACSAP R3/J2EE supports thick-thin viewing. For this, user must install DWSAP client patch 5.1.1.
- ACSAP R3/J2EE does not support DMS. So, the customer must use KPRO after migration to ACSAP R3/J2EE.

ACSAP R3/J2EE supports migration from the following systems:

- <u>cServer HTTP</u>
- <u>cServer RFC</u>
- Serverlink (UNIX)
- <u>Serverlink (Windows)</u>
- ACSAP R3/J2EE 1.0.1
- ACSAP R3/J2EE 2.0
- ACSAP R3/J2EE 2.0.1

**NOTE:** For all the migrations, ACSAP R3/J2EE should be installed before the import process.

## cServer HTTP to ACSAP R3/J2EE

cServer HTTP is an integral part of ACSAP Windows 5.x. To migrate to ACSAP R3/J2EE from cServer HTTP, user needs to import settings defined in the configuration file of DWSAP called dwSettings.dwc. The import process extracts configuration details, such as Logging details, FileNet Repositories, and SAP Systems from the dwSettings.dwc file and over writes the existing settings. To import the configuration settings, perform the following steps:

1. Login to Configuration Tool, which is a part of ACSAP R3/J2EE. The Login screen appears as shown below.

| FileNet | ACSAP R3/J2EE |                                          |
|---------|---------------|------------------------------------------|
|         |               | Admin ID:<br>Password<br>Sign In   Reset |
|         |               |                                          |

2. Enter the **Admin ID** and **Password** to display the following screen:

| ACSAP R3/J2EE - Microsoft Internet E                                       | Explorer           |              |                            |                      |      | <u>_8×</u>                  |
|----------------------------------------------------------------------------|--------------------|--------------|----------------------------|----------------------|------|-----------------------------|
| Eile Edit View Favorites Tools E                                           | Help               |              |                            |                      |      |                             |
| ← Back ← → → 🔕 🙆 🖓   @ Sea                                                 | arch 💽 Favorites 🍕 | 🕅 Media 🎯 🗳  | a - E 1                    |                      |      | Links                       |
| FILENET*                                                                   | 2006               | ACS          | AP ROUZEE                  | Pro                  |      | Paceword L Help L Sign Out  |
| automistrator   Hursday, January 19,                                       | Reflect Updates    | Import   Exp | oort 🕴 Shared Configuratio | on   Configuration F | ile  | Password   Help   Sigir Odd |
| Configuration     Configuration     Figure Logging     Figure Mathematical | Logging            |              |                            |                      |      |                             |
| SAP Systems                                                                |                    |              |                            |                      |      |                             |
| =- >> Server                                                               | * Log File Path    |              | C:\Temp\Jboss              |                      |      |                             |
| = Preprocessor                                                             | Log Level          |              | 🔽 Error Messages 🔽 Deb     | oug Messages         |      |                             |
| =- 🔤 Security                                                              | Log Mode           |              | C Console 📀 File           |                      |      |                             |
|                                                                            | Max Log File       | Size         | 0                          |                      | (KB) |                             |
|                                                                            | Maintain Dai       | lv Loa       | ,-<br>-                    |                      |      |                             |
|                                                                            |                    |              | Save                       | Reset                |      |                             |
| Click to expand                                                            |                    |              |                            |                      |      | E Local intranet            |

3. Click **Import** to see a screen similar to the one depicted below.

| ACSAP R3/J2EE - Microsoft Internet                                                                                                    | xplorer                                                                                                    |         | _ & ×                      |
|----------------------------------------------------------------------------------------------------|----------------------------------------------------------------------------------------------------|---------|----------------------------|
| Eile Edit View Favorites Tools                                                                                                    | lelp                                                                                                    |         |                            |
| ↔ Back • → - 🙆 🗿 🚮 🥘 Se                                                                                                    | rch 🝙 Favorites 🎯 Media 🍏 🖏 🎒 🗹 - 🗐 📋                                                                                                    |         | Links                      |
| FILENET                                                                                                    | ACSAP ROUZEE                                                                                                    |         | •                          |
| administrator   Thursday, January 19                                                                                                    | 2006 Product Info                                                                                                    | Change  | Password   Help   Sign Out |
| <ul> <li>■ Configuration</li> <li>■ Description</li> <li>■ Description</li> <li>■ SAP Systems</li> <li>■ Server</li> <li>■ Barcode</li> <li>■ Preprocessor</li> <li>■ Security</li> </ul> | Reflect Updates   Import   Export   Shared Configuration   Configuration File         The Import process will over-write existing configuration settings. D         Continue       Cancel | o you v | vish to continue?          |
|                                                                                                    |                                                                                                    |         |                            |
|                                                                                                    |                                                                                                    |         |                            |
| Click to expand                                                                                                    |                                                                                                    |         | 📴 Local intranet           |

**NOTE:** If user clicks **Continue**, the new one over writes existing configuration settings and if user clicks **Cancel**, the control returns to the logging page.

4. Click **Continue** to display a screen as shown below.

| 🚰 ACSAP R3/J2EE - Microsoft Internet             | Explorer                |                                      |                          | _8×                              |
|--------------------------------------------------|-------------------------|--------------------------------------|--------------------------|----------------------------------|
| Eile Edit View Favorites Lools                   | Help                    |                                      |                          |                                  |
| ] ↔ Back + → - 🙆 🗗 🖓   @ Se                      | arch 📓 Favorites 🎯 Medi | • 3 <b>5</b> • 3 2 • 2 1             |                          | Links                            |
| FILENET*<br>administrator   Thursday, January 19 | , 2006                  | ACSAP ROMZEE                         | Product Info   C         | hange Password   Help   Sign Out |
|                                                  | Reflect Updates   Ir    | nport   Export   Shared Configuratio | n   Configuration File   |                                  |
| Configuration                                    | Import                  |                                      |                          |                                  |
| Elogging Elogging Elogging Elogging              |                         |                                      |                          |                                  |
| 🖬 📮 SAP Systems                                  |                         |                                      |                          |                                  |
| ■- Derver                                        |                         | C ACSAP R3/J2EE @ AC                 | SAP/Windows              |                                  |
| Barcode     Preprocessor                         | 10.000                  |                                      | Browse (For ACSAD/Window | us 4 v specify spuliply config   |
| =- 🐸 Security                                    | File Path               | file path)                           | (For ACSAF) window       | vs wix specify stylink coning    |
|                                                  | Version                 | 5.x 💌                                |                          |                                  |
|                                                  |                         |                                      |                          |                                  |
|                                                  |                         | Impo                                 | ort                      |                                  |
|                                                  |                         |                                      |                          |                                  |
|                                                  |                         |                                      |                          |                                  |
|                                                  |                         |                                      |                          |                                  |
|                                                  |                         |                                      |                          |                                  |
|                                                  |                         |                                      |                          |                                  |
|                                                  |                         |                                      |                          |                                  |
|                                                  |                         |                                      |                          |                                  |
|                                                  |                         |                                      |                          |                                  |
|                                                  |                         |                                      |                          |                                  |
|                                                  |                         |                                      |                          |                                  |
|                                                  |                         |                                      |                          |                                  |
|                                                  |                         |                                      |                          |                                  |
|                                                  |                         |                                      |                          |                                  |
|                                                  |                         |                                      |                          |                                  |
| Click to expand                                  | -                       |                                      |                          | Local intranet                   |

5. Refer the following table to enter the preferences:

| Preferences | Description                                                              |
|-------------|--------------------------------------------------------------------------|
| File Path   | Browse and select the dwSettings.dwc (configuration file) to be imported |
| Version     | Specify the version of the ACSAP/Windows as 5.x                          |

6. **Import** the settings of cServer HTTP defined in dwSettings.dwc file to ACSAP R3/J2EE configuration. A screen appears as shown below.

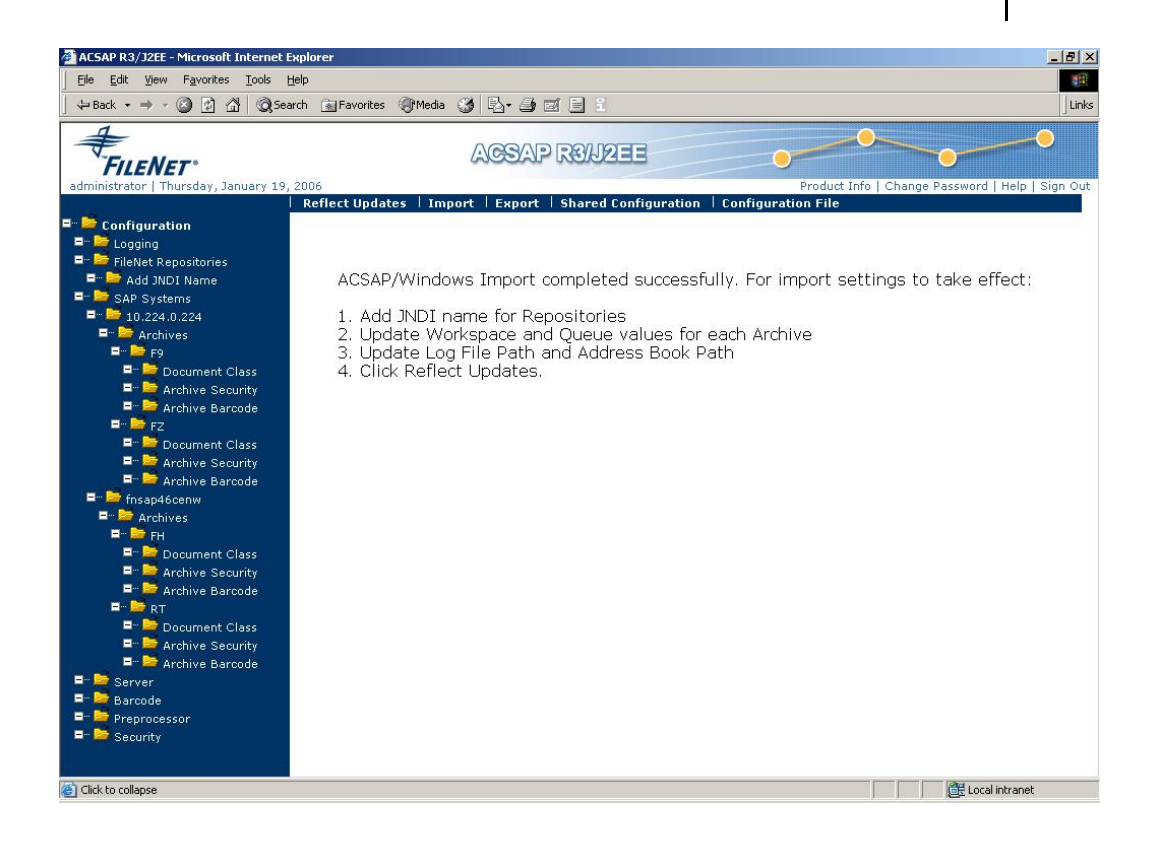

The Configuration Settings are imported to ACSAP R3/J2EE. However, user needs to perform post-Import activities for settings to be effective.

## Post-Import activities for ACSAP/Windows

On successful import of ACSAP/Windows configuration, the following tasks should be performed before saving the configuration:

#### Add JNDI name for Repositories

To add JNDI name for repositories:

1. Select the Filenet Repositories option in the left pane of the Configuration Tool. The available repositories in the ACSAP/Windows configuration file are displayed under the Filenet Repositories option.

| ACSAP R3/J2EE - Microsoft Internet I                                                                                                    | Explor          | er                               |                                                                 |                                                  |
|----------------------------------------------------------------------------------------------------|-----------------|----------------------------------|-----------------------------------------------------------------|--------------------------------------------------|
| Eile Edit View Favorites Iools                                                                                                    | Help            |                                  |                                                                 | 1                                                |
| ] ↔ Back • → • ② 🛃 🖓 Se                                                                                                    | arch (          | 🚡 Favorites 🛛 🖓 Media 🎯 🛃 🗸      | 🥔 🖬 🖹 1                                                         | Links                                            |
| FILENET<br>administrator   Thursday, January 19                                                                                                    | , 2006<br>  Ref | ilect Updates   Import   Exi     | OP RSHZEE                                                       | Product Info   Change Password   Help   Sign Out |
| <ul> <li>         Configuration      </li> <li>         Description      </li> <li>         Description      </li> <li> </li> <li>         Description      </li> <li> </li> <li>         Description      </li> <li> </li> </ul>                                                                                                    | Co              | nfigure a New Repository         |                                                                 |                                                  |
| SAP Systems  SAP Systems  SAP Systems  SAP Systems  SAP Systems  SArchives  SArchive Security  Archive Barcode  SArchive Security  Archive Security  SArchive Security  Archive Security  Archi | Re              | Repository Name<br>Add JNDI Name | Three Part Repository Name           DefaultIMS:IMGSERV:FileNET | Repository Description                           |
| Click to collapse                                                                                                    |                 |                                  |                                                                 | 🗮 Local intranet                                 |

2. Replace the text, 'Add JNDI Name' with the JNDI name of the corresponding ISRA deployed. For more details, refer to *Installation and Configuration Guide of ACSAP R3/J2EE,* **FileNet Repositories** section.

| j Ble Edit View Favorites Iools Help<br>] ↓→ Back + → - ② ② ② ⑦ ⑦ ③ Search ⓐj Favorites ③ Media ③ ◎ □ + ④ ⊠ ◎ □ □                                                                                                    | Links  |
|----------------------------------------------------------------------------------------------------|--------|
| j ← Back + → → ⊘ 😰 💁 @ Search 📾 Favorites @ Media 🥩 🔩 😅 🚍 😫                                                                                                    | Links  |
|                                                                                                    |        |
| ACSAP R3/J2EE<br>administrator   Thursday, January 19, 2006<br>Product Info   Change Password   Help   Sir<br>Product Info   Change Password   Help   Sir                                                                                                    | jn Out |
| Configuration   FileNet Repositories   SAP Systems   FileNet Repository Type   SaP Systems   FileNet Repository Username   Social Social Socia |        |
|                                                                                                    |        |

- 3. Other fields are supplied with the values from the imported ACSAP/Windows.
- 4. Click Save to save and validate the repository information.
- 5. Select SAP system name from the left pane of the Configuration Tool and add the AuthID, if it does not exist, as shown below.

| ACSAP R3/J2EE - Microsoft Internet                          | Explore | er                    |                            |                     |                         |                           |
|-------------------------------------------------------------|---------|-----------------------|----------------------------|---------------------|-------------------------|---------------------------|
| J ← Back ← → → ② ② ③ G G                                    | arch (  | Favorites 🛞 Media     | 3 B- 3 I - I 1             |                     |                         | Links                     |
| FILENET"                                                    | 2006    |                       | ACSAP ROUZE                | B                   | Product Info   Change B |                           |
| administrator   marsday, sandary 19                         | Ref     | lect Updates 🕴 Imp    | oort   Export   Shared Cor | figuration   Config | guration File           | sssword   neip   sign out |
| Configuration     Logging     FileNet Repositories          | SAF     | 9 System              |                            |                     |                         |                           |
| ■ ■ ISCF<br>■ ■ ■ SAP Systems<br>■ ■ ■ 10,224,0.224         | *       | SAP System Name       |                            | 10.224.0.224        |                         |                           |
| Archives                                                    | *       | Auth ID               |                            | CN=FN1              |                         |                           |
| ■ Society<br>■ Marchive Security<br>■ Marchive Barcode      |         | User Name<br>Password |                            | basis<br> ******    |                         |                           |
| ■ 🚔 FZ<br>■ 😁 ݢ Document Class                              |         | System Number         |                            | 00                  |                         |                           |
| ■ 🚔 Archive Security<br>■ 🚔 Archive Barcode                 |         | Client Name           |                            | 800                 |                         |                           |
| Hisap46ceniw     Archives     FH                            |         | Language              |                            | E                   |                         |                           |
| Proprocessor     Preprocessor     Preprocessor     Security |         |                       | Save                       | Reset               | Cancel                  |                           |
| Cone Done                                                   |         |                       |                            |                     |                         | 📴 Local intranet          |

- 6. Click **Save** to save and validate the SAP system information.
- 7. Repeat step 5 for each SAP system name under the SAP Systems category.

#### Update Workspace and Queue values for each Archive

To update Workspace and Queue values for each Archive:

1. Select **Archive Barcode** option in the left pane of the Configuration Tool, a screen appears, as shown below.

|                                     | arch [ | Favorites 🥑 Media 🍏       |                           |                            |                                                   | Lin  |
|-------------------------------------|--------|---------------------------|---------------------------|----------------------------|---------------------------------------------------|------|
| FILENET                             |        | A                         | CSAP ROADEE               | •                          |                                                   |      |
| dministrator   Thursday, January 19 | , 2006 | lect Updates   Import     | Export   Shared Configura | Pr<br>tion   Configuration | oduct Into   Change Password   Help   Sig<br>File | in O |
| Configuration<br>- De Logging       | Arc    | chive Barcode             |                           |                            |                                                   |      |
| FileNet Repositories                |        |                           |                           |                            |                                                   |      |
| = SAP Systems                       | *      | FileNet Repository Name   | ISCE                      |                            |                                                   |      |
| = 210.224.0.224                     | *      | FileNet Workspace         | Salact V                  |                            |                                                   |      |
| = <b>F</b> 9                        |        | FileNet Ourse             |                           |                            |                                                   |      |
| = Document Class                    | *      | Flienet Queue             |                           |                            | eate Queue                                        |      |
| Archive Barcode                     | *      | Barcode Property          |                           |                            |                                                   |      |
| FZ                                  |        | Barcode Length            | 20                        |                            |                                                   |      |
| P Archive Security                  |        | Settings Enabled/Disabled | Γ                         |                            |                                                   |      |
| Archive Barcode                     |        |                           | Save                      | Reset                      |                                                   |      |
| Archives                            |        |                           |                           |                            |                                                   |      |
| FH                                  |        |                           |                           |                            |                                                   |      |
| Archive Security                    |        |                           |                           |                            |                                                   |      |
| = 🛁 Archive Barcode                 |        |                           |                           |                            |                                                   |      |
| Document Class                      |        |                           |                           |                            |                                                   |      |
| 📮 🛁 Archive Security                |        |                           |                           |                            |                                                   |      |
| Archive Barcode                     |        |                           |                           |                            |                                                   |      |
| =- 🚔 Server                         |        |                           |                           |                            |                                                   |      |
| =- 🔤 Server<br>=- 🚬 Barcode         |        |                           |                           |                            |                                                   |      |

- 2. Select Workspace and Queue Settings for each archive.
- 3. Save and validate the Workspace and Queue Settings for each archive.

#### Update Log File Path and Address Book Path

1. Select the **Logging** option in the left pane of the Configuration Tool as shown below.

| ⇔Back 🔹 🔿 -> 🥝 🛃 🔂 😡 Sea                   | arch 💽 Favorites 🏈 Media     |                                                  |                                                             |
|--------------------------------------------|------------------------------|--------------------------------------------------|-------------------------------------------------------------|
| FILENET                                    |                              | ACSAP R3/J2EE                                    |                                                             |
| dministrator   Thursday, January 19,       | 2006<br>Reflect Undates   Im | nort   Export   Shared Configuration   Configura | Product Info   Change Password   Help   Sign O<br>tion File |
| Configuration Logging FileNet Repositories | Logging                      |                                                  |                                                             |
| 🗖 📃 SAP Systems                            |                              |                                                  |                                                             |
| ■ Server<br>■ Server                       | * Log File Path              | C:\Temp                                          |                                                             |
| Preprocessor                               | Log Level                    | 🔽 Error Messages 🔽 Debug Messages                |                                                             |
| = 🔤 Security                               | Log Mode                     | C Console 💿 File                                 |                                                             |
|                                            | Max Log File Size            | 0                                                | (КВ)                                                        |
|                                            | Maintain Daily Log           |                                                  |                                                             |
|                                            |                              | Save                                             | 2                                                           |

- 2. Verify the Log File Path.
- 3. **Save** and validate the Log File Path.
- 4. Select the **Security** option in the left pane of the Configuration Tool, as shown below.

| 🚰 ACSAP R3/J2EE - Microsoft Internet F             | Explorer                               |                    |                    | X                               |
|----------------------------------------------------|----------------------------------------|--------------------|--------------------|---------------------------------|
| Eile Edit View Favorites Iools t                   | Help                                   |                    |                    | 1                               |
| ↔ Back • → • ② 🛃 🖄 🔘 Sea                           | arch 🝙 Favorites 🎯 Media 🎯 🖏 - ᢖ 🗹 -   | E 1                |                    | Links                           |
| FILENET                                            | AGSAP R                                | 3/1222             |                    |                                 |
| administrator   Inursday, January 19,              | Reflect Updates   Import   Export   Sh | ared Configuration | Configuration File | ange Password   Heip   Sign Out |
| Configuration     Logging     Ficklet Depositories | Security                               |                    |                    |                                 |
| AP Systems                                         | Security                               |                    |                    |                                 |
| =- 🎽 Server                                        | Default Document Protection Level      | 🔽 Read             | 🔽 Update 🔽 Creat   | e 🔽 Delete                      |
| E- Sarcode<br>E- S Preprocessor                    | Security Check Required                | 🗖 Read             | 🔲 Update 🔲 Creat   | e 🗖 Delete                      |
| =- 🍱 Security                                      | * Path to address book                 | C:\Temp            |                    |                                 |
|                                                    |                                        | Save               | Reset              |                                 |
| Click to expand                                    |                                        |                    |                    | CHE Local intranet              |

- 5. Verify the Address Book Path.
- 6. Save and validate the Address Book Path.

**NOTE:** After importing the configuration of ACSAP/Windows, verify the indices of the imported Document Classes. To verify, refer to *Installation and Configuration Guide of ACSAP R3/J2EE 2.0,* **Deploying Document Class in IS/CE** section.

#### **Click Reflect Updates**

The configuration settings are saved using **Reflect Updates** link on the Navigation Bar.

## **SAP Configuration Changes**

SAP configuration for archives in SAP needs to be changed for using ACSAP R3/J2EE. The steps to change archive configuration are as shown below.

1. Go to transaction **/noac0** and select the archive. A screen appears as shown below.

| Content Reposit | ory Edit Goto Environment System Help         |
|-----------------|-----------------------------------------------|
| <b>©</b>        | IN C C C C C C C C C C C C C C C C C C C      |
| Display Con     | ntent Repositories: Detail                    |
| 12 🗋 🕒          | 🛅   🔳 🕨   Simple admin.   Full administration |
| Content Rep.    | J1 Active 88 / 190                            |
| Description     | This Archive is for test machine              |
|                 |                                               |
| Document Area   | <u> </u>                                      |
| Storage type    | HTTP content server                           |
| Protocol        | NOACTION GALENCE CS Admin                     |
| Version no.     | 0045 Content Server version 4.5               |
| HTTP server     | fn-testMachine                                |
| Port Number     | 80 SSL Port Number                            |
| HTTP Script     | IDMForR3/cServerHTTP                          |
| Basic Path      | <u>Nfnsap1\saparchival\</u>                   |
| Archive Path    | <u>Mfnsap1\saparchival\</u>                   |
| OutputDevice    | ARCH                                          |
| No signature    |                                               |
| Time created    | 28.04.04 16:38:43                             |
| Created by      | BASIS                                         |
| Name            | BASIS IDES                                    |
|                 |                                               |
| Last changed at | 17.12.04 17:10:35                             |
| Last changed by | BASIS                                         |
| Name            | BASIS IDES                                    |
|                 |                                               |
|                 | DACO 🖻 fnsap1 INS                             |

2. Click **Display/Change** button or press **Ctrl+F4**. An editable screen appears as shown below.

| Content Reposit                     | tory <u>E</u> dit <u>G</u> oto Environment System <u>H</u> elp SAP        |  |  |  |  |
|-------------------------------------|---------------------------------------------------------------------------|--|--|--|--|
| <b>©</b>                            | ■ 4 🗒 6 6 8 1 🖁 🖁 4 🗒 1 関 1 🖉                                             |  |  |  |  |
| Change Content Repositories: Detail |                                                                           |  |  |  |  |
| 🎾 🗋 🕒 🛼                             | 🛅 🛛 🗲 🕨 Simple admin. Full administration                                 |  |  |  |  |
| Content Rep.                        | J1 Active 88 / 190                                                        |  |  |  |  |
| Description                         | This Archive is for test machine                                          |  |  |  |  |
|                                     |                                                                           |  |  |  |  |
| Document Area                       |                                                                           |  |  |  |  |
| Storage type                        | HTTP content server                                                       |  |  |  |  |
| Protocol                            | NOACTION                                                                  |  |  |  |  |
| Version no.                         | 0045 Content Server version 4.5                                           |  |  |  |  |
| HTTP server                         | fn-testMachine                                                            |  |  |  |  |
| Port Number                         | 80 SSL Port Number                                                        |  |  |  |  |
| HTTP Script                         | IDMForR3/cServerHTTP                                                      |  |  |  |  |
| Basic Path                          | \\fnsap1\saparchival\                                                     |  |  |  |  |
| Archive Path                        | Winsap1\saparchival\                                                      |  |  |  |  |
| OutputDevice                        | ARCH                                                                      |  |  |  |  |
| No signature                        |                                                                           |  |  |  |  |
|                                     |                                                                           |  |  |  |  |
| Time created                        | 28.04.04 16:38:43                                                         |  |  |  |  |
| Created by                          | BASIS                                                                     |  |  |  |  |
| Name                                | BASIS IDES                                                                |  |  |  |  |
| Last changed at                     | 17.12.04 17:10:35                                                         |  |  |  |  |
| Last changed by                     | BASIS                                                                     |  |  |  |  |
| Name                                | BASIS IDES                                                                |  |  |  |  |
| 🥝 Repository J1 i                   | is used for document area ARCHLINK(ArchiveLink) 🛛 🕑 OACO 🛅 fnsap1 🛛 INS 🏸 |  |  |  |  |

3. Change **Port Number** to the one used by Application Server, for instance 7001. Change **HTTP** Script to <context Root>/dispatcher as shown below.

| Content Reposit                                                                          | orv Edit Goto Environment System Help             |  |  |  |  |  |
|------------------------------------------------------------------------------------------|---------------------------------------------------|--|--|--|--|--|
| ©                                                                                        | In C C C C C C C C C C C C C C C C C C C          |  |  |  |  |  |
| Change Content Repositories: Detail                                                      |                                                   |  |  |  |  |  |
| 12 🗅 🕒 🖶                                                                                 | 🦻 🗋 📮 🛅 🛛 🗲 🕨 Simple admin. 🛛 Full administration |  |  |  |  |  |
| Content Rep.                                                                             | J1 Active 88 / 190                                |  |  |  |  |  |
| Description                                                                              | This Archive is for test machine                  |  |  |  |  |  |
| -                                                                                        |                                                   |  |  |  |  |  |
| Storage type                                                                             | E HTTP content server E                           |  |  |  |  |  |
| Storage type                                                                             |                                                   |  |  |  |  |  |
| Protocol                                                                                 | NOACTION 🔂 🖬 😨 🔿 CS Admin                         |  |  |  |  |  |
| Version no.                                                                              | 0045 Content Server version 4.5                   |  |  |  |  |  |
| HTTP server                                                                              | fn-testMachine                                    |  |  |  |  |  |
| Port Number                                                                              | 7001 SSL Port Number                              |  |  |  |  |  |
| HTTP Script                                                                              | acsap/dispatcher                                  |  |  |  |  |  |
| Basic Path                                                                               | \\fnsap1\saparchival\                             |  |  |  |  |  |
| Archive Path                                                                             | \\fnsap1\saparchival\                             |  |  |  |  |  |
| OutputDevice                                                                             | ARCH                                              |  |  |  |  |  |
| 📃 No signature                                                                           |                                                   |  |  |  |  |  |
|                                                                                          |                                                   |  |  |  |  |  |
| Time created                                                                             | 28.04.04 16:38:43                                 |  |  |  |  |  |
| Created by                                                                               | BASIS                                             |  |  |  |  |  |
| Name                                                                                     | BASIS IDES                                        |  |  |  |  |  |
|                                                                                          |                                                   |  |  |  |  |  |
| Last changed at                                                                          | 17.12.04 17:10:35                                 |  |  |  |  |  |
| Last changed by                                                                          | BASIS                                             |  |  |  |  |  |
| Name<br>Repository 14                                                                    | Naille BASIS IDES                                 |  |  |  |  |  |
| W Repusitory of its used for document area Arconcine (ArchiveLink) D UACU III Insapt INS |                                                   |  |  |  |  |  |

For more details, refer to *Installation and Configuration Guide ACSAP R3/J2EE*, SAP Archive Definition section.

4. Save the settings and exit.

## cServer RFC to ACSAP R3/J2EE

cServer RFC is an integral part of ACSAP Windows 5.x. It processes the RFC requests from SAP. ACSAP R3/J2EE supports only HTTP protocol and not RFC protocol. Users of cServer RFC will have to migrate to HTTP communication for using ACSAP R3/J2EE. Install ACSAP R3/J2EE and import dwSettings.dwc file, refer to <u>cServer HTTP to</u> <u>ACSAP R3/J2EE</u> for more details.

#### **SAP Configuration Changes**

RFC Archives in SAP need to be changed for using ACSAP R3/J2EE. To change the RFC archives:

1. Go to Transaction **/noac0** and select the Archive. A screen appears as shown below.

| Content Reposit | orv Edit Goto Environment System Help        |                    |  |  |  |
|-----------------|----------------------------------------------|--------------------|--|--|--|
| <b>S</b>        | 전 23 ( 원 ( 원 - 1 😒 🏵 - 2 ) [ 원 ( 원 - 2 )     | L 2 2 2            |  |  |  |
| Display Con     | itent Repositories: Detail                   |                    |  |  |  |
| 20              | ☐   <  >   Simple admin. Full administration |                    |  |  |  |
| Content Rep.    | AC Active                                    | 19 / 190           |  |  |  |
| Description     | ContentRepository for Test Machine           |                    |  |  |  |
|                 |                                              |                    |  |  |  |
| Document Area   | E REC archive                                |                    |  |  |  |
| Protocol        |                                              | वस्त्र             |  |  |  |
| Version no.     | 0031 ArchiveLink Version 3.1                 |                    |  |  |  |
| RFC destination | RFC_TEST                                     |                    |  |  |  |
| Basic Path      | <u>\\fnsap1\saparchival</u>                  |                    |  |  |  |
| Archive Path    | \\fnsap1\saparchival                         |                    |  |  |  |
| OutputDevice    | ARCH                                         |                    |  |  |  |
|                 |                                              |                    |  |  |  |
|                 |                                              |                    |  |  |  |
| Time created    | 03.12.03 11:05:13                            |                    |  |  |  |
| Name            |                                              |                    |  |  |  |
| TAGING          |                                              |                    |  |  |  |
| Last changed at | 20.12.04 12:03:42                            |                    |  |  |  |
| Last changed by | BASIS                                        |                    |  |  |  |
| Name            | BASIS IDES                                   |                    |  |  |  |
|                 |                                              |                    |  |  |  |
|                 |                                              |                    |  |  |  |
|                 |                                              |                    |  |  |  |
|                 |                                              | CACO ET INSapt INS |  |  |  |

2. Click Change Display or press Ctrl + F4. An editable screen appears as shown below.

| Content Reposit | ory Edit Goto Environment System Help                                                     |  |  |  |  |
|-----------------|-------------------------------------------------------------------------------------------|--|--|--|--|
| <b>©</b>        | BRATELHHL SOUL                                                                            |  |  |  |  |
| Change Cor      | ntent Repositories: Detail                                                                |  |  |  |  |
| 19 🗋 🕒          | 🛅 🛛 🗲 📔 Simple admin. Full administration                                                 |  |  |  |  |
| Content Rep.    | AC Active 19 / 190                                                                        |  |  |  |  |
| Description     | ContentRepository for Test Machine                                                        |  |  |  |  |
|                 |                                                                                           |  |  |  |  |
| Document Area   |                                                                                           |  |  |  |  |
| Storage type    | RFC archive                                                                               |  |  |  |  |
| Protocol        | NOACTION CONTRACTOR                                                                       |  |  |  |  |
| Version no.     | 0031 ArchiveLink Version 3.1                                                              |  |  |  |  |
| RFC destination | RFC TEST                                                                                  |  |  |  |  |
| Basic Path      | \\fnsap1\saparchival                                                                      |  |  |  |  |
| Archive Path    | Nfnsap1\saparchival                                                                       |  |  |  |  |
| OutputDevice    | ARCH                                                                                      |  |  |  |  |
| Tinon one stad  | 0040.00 44.0540                                                                           |  |  |  |  |
| Created by      | U3.12.03 11.05.13                                                                         |  |  |  |  |
| Name            | BASIS IDES                                                                                |  |  |  |  |
| indiffic        |                                                                                           |  |  |  |  |
| Last changed at | 20.12.04 12:03:42                                                                         |  |  |  |  |
| Last changed by | BASIS                                                                                     |  |  |  |  |
| Name            | BASIS IDES                                                                                |  |  |  |  |
|                 |                                                                                           |  |  |  |  |
| Repository AC   | 🞯 Repository AC is used for document area ARCHLINK(ArchiveLink) 🛛 🕨 OACO 🖭 fnsap1 🛛 INS 🦯 |  |  |  |  |

## 3. Select **Storage Type** and change it to **HTTP Content Server** as shown below.

| レデ<br><u>C</u> ontent Reposit                   | ory <u>E</u> dit <u>G</u> oto Environment System <u>H</u> elp <b>SAP</b> |  |  |  |  |
|-------------------------------------------------|--------------------------------------------------------------------------|--|--|--|--|
| <b>S</b>                                        | ■ 4 🗒 I 🖗 🚱 😧 L H H L A T L A M 🗌 🛛 🥯                                    |  |  |  |  |
| Change Cor                                      | ntent Repositories: Detail                                               |  |  |  |  |
| 🎾 🗋 🖶 🗊   🔳   Simple admin. Full administration |                                                                          |  |  |  |  |
| Content Rep.                                    | AC Modified 19 / 190                                                     |  |  |  |  |
| Description                                     | ContentRepository for Test Machine                                       |  |  |  |  |
|                                                 |                                                                          |  |  |  |  |
| Document Area                                   |                                                                          |  |  |  |  |
| Storage type                                    | HTTP content server                                                      |  |  |  |  |
| Protocol                                        |                                                                          |  |  |  |  |
| Version no                                      |                                                                          |  |  |  |  |
| HTTP server                                     | ·<br>·                                                                   |  |  |  |  |
| Port Number                                     | SSI Port Number                                                          |  |  |  |  |
| HTTP Script                                     | <u></u>                                                                  |  |  |  |  |
| Basic Path                                      | \\fnsap1\saparchival                                                     |  |  |  |  |
| Archive Path                                    | \\fnsap1\saparchival                                                     |  |  |  |  |
| OutputDevice                                    | ARCH                                                                     |  |  |  |  |
| 📃 No signature                                  |                                                                          |  |  |  |  |
|                                                 |                                                                          |  |  |  |  |
| Time created                                    | 03.12.03 11:05:13                                                        |  |  |  |  |
| Created by                                      | BASIS                                                                    |  |  |  |  |
| Name                                            | BASIS IDES                                                               |  |  |  |  |
|                                                 |                                                                          |  |  |  |  |
| Last changed at                                 | 20.12.04 12:03:42                                                        |  |  |  |  |
| Last changed by                                 |                                                                          |  |  |  |  |
| IVarite                                         |                                                                          |  |  |  |  |
|                                                 |                                                                          |  |  |  |  |

4. Select **Version no.** and press **F4**. A screen appears as shown below.

| [ | ੇ CMS inte   | erface version (http)                                    |   |  |
|---|--------------|----------------------------------------------------------|---|--|
| , |              |                                                          | 1 |  |
|   | Version      | Short text                                               |   |  |
|   | 0045<br>0046 | Content Server version 4.5<br>Content Server version 4.6 |   |  |
|   |              |                                                          |   |  |
|   |              |                                                          |   |  |
|   |              |                                                          |   |  |
|   | 🖌 🍇 (        |                                                          |   |  |

- 5. Select the SAP Archive Link Version.
- 6. Select the **HTTP server** and enter the machine name, where ACSAP R3/J2EE is deployed as shown below.

| Content Reposit | orv Edit Goto Environment System Help                 |  |  |  |  |  |
|-----------------|-------------------------------------------------------|--|--|--|--|--|
| <b>©</b>        | ■ 4 日 1 G Q Q 1 日 H H 2 在 5 2 M                       |  |  |  |  |  |
| Change Cor      | Change Content Repositories: Detail                   |  |  |  |  |  |
| 1 D D D         | <ul> <li>Simple admin. Full administration</li> </ul> |  |  |  |  |  |
| Content Rep.    | AC Modified 19 / 190                                  |  |  |  |  |  |
| Description     | ContentRepository for Test Machine                    |  |  |  |  |  |
|                 |                                                       |  |  |  |  |  |
| Document Area   | ū                                                     |  |  |  |  |  |
| Storage type    | HTTP content server                                   |  |  |  |  |  |
| Protocol        |                                                       |  |  |  |  |  |
| Version no      |                                                       |  |  |  |  |  |
| HTTP server     | FN-TestMachine                                        |  |  |  |  |  |
| Port Number     | SSL Port Number                                       |  |  |  |  |  |
| HTTP Script     | <u></u>                                               |  |  |  |  |  |
| Basic Path      | Winsap1\saparchival                                   |  |  |  |  |  |
| Archive Path    | Nfnsap1\saparchival                                   |  |  |  |  |  |
| OutputDevice    | ARCH                                                  |  |  |  |  |  |
| No signature    |                                                       |  |  |  |  |  |
|                 |                                                       |  |  |  |  |  |
| Time created    | 03.12.03 11:05:13                                     |  |  |  |  |  |
| Created by      | BASIS                                                 |  |  |  |  |  |
| Name            | BASIS IDES                                            |  |  |  |  |  |
| Last changed at | 20.12.04 12:03:42                                     |  |  |  |  |  |
| Last changed by | BASIS                                                 |  |  |  |  |  |
| Name            | BASIS IDES                                            |  |  |  |  |  |
|                 | DACO 🖻 fnsap1 INS 🦯                                   |  |  |  |  |  |

7. Change the **Port Number** to the one, used by the Application Server as shown below.

| Content Renosit | any Edit Gata Environment System Help |  |  |  |  |  |  |
|-----------------|---------------------------------------|--|--|--|--|--|--|
|                 |                                       |  |  |  |  |  |  |
| Change Cor      | Change Content Repositories: Detail   |  |  |  |  |  |  |
|                 | Simple admin     Full administration  |  |  |  |  |  |  |
|                 |                                       |  |  |  |  |  |  |
| Content Rep.    | AC Modified 19 / 190                  |  |  |  |  |  |  |
| Description     | ContentRepository for Test Machine    |  |  |  |  |  |  |
|                 |                                       |  |  |  |  |  |  |
| Document Area   |                                       |  |  |  |  |  |  |
| Storage type    | HTTP content server                   |  |  |  |  |  |  |
|                 |                                       |  |  |  |  |  |  |
| Protocol        |                                       |  |  |  |  |  |  |
| Version no.     | 0045                                  |  |  |  |  |  |  |
| HTTP server     | FN-TestMachine                        |  |  |  |  |  |  |
| Purt Number     |                                       |  |  |  |  |  |  |
| Booie Both      | Vincent)constability                  |  |  |  |  |  |  |
| Archivo Doth    | Winsap (Saparchival                   |  |  |  |  |  |  |
| OutputDevice    |                                       |  |  |  |  |  |  |
|                 |                                       |  |  |  |  |  |  |
|                 |                                       |  |  |  |  |  |  |
| Time created    | 03 12 03 11:05:13                     |  |  |  |  |  |  |
| Created by      | BASIS                                 |  |  |  |  |  |  |
| Name            | BASIS IDES                            |  |  |  |  |  |  |
|                 |                                       |  |  |  |  |  |  |
| Last changed at | 20.12.04 12:03:42                     |  |  |  |  |  |  |
| Last changed by | BASIS                                 |  |  |  |  |  |  |
| Name            | BASIS IDES                            |  |  |  |  |  |  |
|                 | DACO 🖻 fnsap1 INS 🃈                   |  |  |  |  |  |  |

8. Select the HTTP Script field. Enter the <Context Name>/dispatcher as shown below.

| Contont Donosit           |                                           |
|---------------------------|-------------------------------------------|
|                           |                                           |
|                           |                                           |
| Change Cor                | ntent Repositories: Detail                |
| 12 🗅 🕒 🖶                  | 🛅 📔 📘 📔 Simple admin. Full administration |
| Content Rep.              | AC Modified 19 / 190                      |
| Description               | ContentRepository for Test Machine        |
|                           |                                           |
| Document Area             | E                                         |
| Storage type              | HTTP content server                       |
|                           |                                           |
| Protocol                  | NOACTION GO CS Admin                      |
| Version no.               |                                           |
| HIIP server               | FN-TestMachine                            |
| Port Number               | 2001 SSL PUR Number                       |
| HTTP Script<br>Booie Both | acsapulspatcher                           |
| Archivo Doth              | Wincap1)caparchival                       |
| OutputDevice              |                                           |
|                           |                                           |
|                           |                                           |
| Time created              | 03.12.03 11:05:13                         |
| Created by                | BASIS                                     |
| Name                      | BASIS IDES                                |
|                           |                                           |
| Last changed at           | 20.12.04 12:03:42                         |
| Last changed by           | BASIS                                     |
| Name                      | BASIS IDES                                |
|                           | DACO 🖻 fnsap1 INS 🦯                       |

For more details, refer to section **SAP Archive Definition**, page 57 in ACSAP R3/J2EE Installation and Configuration Guide.

9. Save the settings and exit.

## Serverlink (Unix) to ACSAP R3/J2EE

Serverlink supports RFC communication on Windows and Unix platform. ServerLink users will have to migrate to HTTP communication for using ACSAP R3/J2EE. Serverlink will be referred as ACSAP/Windows 4.x. To migrate to ACSAP R3/J2EE from ServerLink (Unix), user needs to import settings defined in the files: srvlink.config, saprfc.ini and RFCDES. The import process extracts configuration details, such as Logging details, FileNet Repositories, and SAP Systems from these files and over writes the existing settings. To import the configuration settings, perform the following steps:

1. Login to the Configuration Tool, which is a part of ACSAP R3/J2EE. The Login screen is shown below.

#### MIGRATION MANUAL 23 Serverlink (Unix) to ACSAP R3/J2EE 2.0

| + FILENET | ACSAP R3/J2EE |                 |  |
|-----------|---------------|-----------------|--|
|           |               | Admin ID:       |  |
|           |               | Sign In   Reset |  |
|           |               |                 |  |
|           |               |                 |  |

2. Enter the **Admin ID** and **Password** to display the screen as shown below.

| ACSAP R3/J2EE - Microsoft Internet                              | Explorer            |             |                            |                        | X                                 |
|-----------------------------------------------------------------|---------------------|-------------|----------------------------|------------------------|-----------------------------------|
| Eile Edit View Favorites Tools                                  | Help                |             |                            |                        |                                   |
| ] ← Back + → - 🙆 🛃 🖓 Se                                         | earch 📷 Favorites 🍕 | 🕅 Media 🎯 🗳 | 🤩 🖬 🗄 1                    |                        | Links                             |
| FILENET<br>administrator   Thursday, January 19                 | 9, 2006             | AGS         | AP R3/J2EE                 | Product Info           | Change Password   Help   Sign Out |
| ■- 🔤 Configuration<br>■- 📴 Logging<br>©- 📄 FileNet Repositories | Logging             | TIMPORT EXP |                            |                        |                                   |
| □ SAP Systems<br>■                                              | * Log File Path     | I           | C:\Documents and Settings\ | Administrator Messages |                                   |
| =- 🔤 Security                                                   | Log Mode            | Size        | C Console                  |                        |                                   |
|                                                                 | Maintain Dail       | ly Log      |                            | (КВ)                   |                                   |
|                                                                 |                     |             | Save                       | Reset                  |                                   |
| Click to collapse                                               |                     |             |                            |                        | Local intranet                    |

3. Click Import in the navigation bar to see a screen similar to the one depicted below.

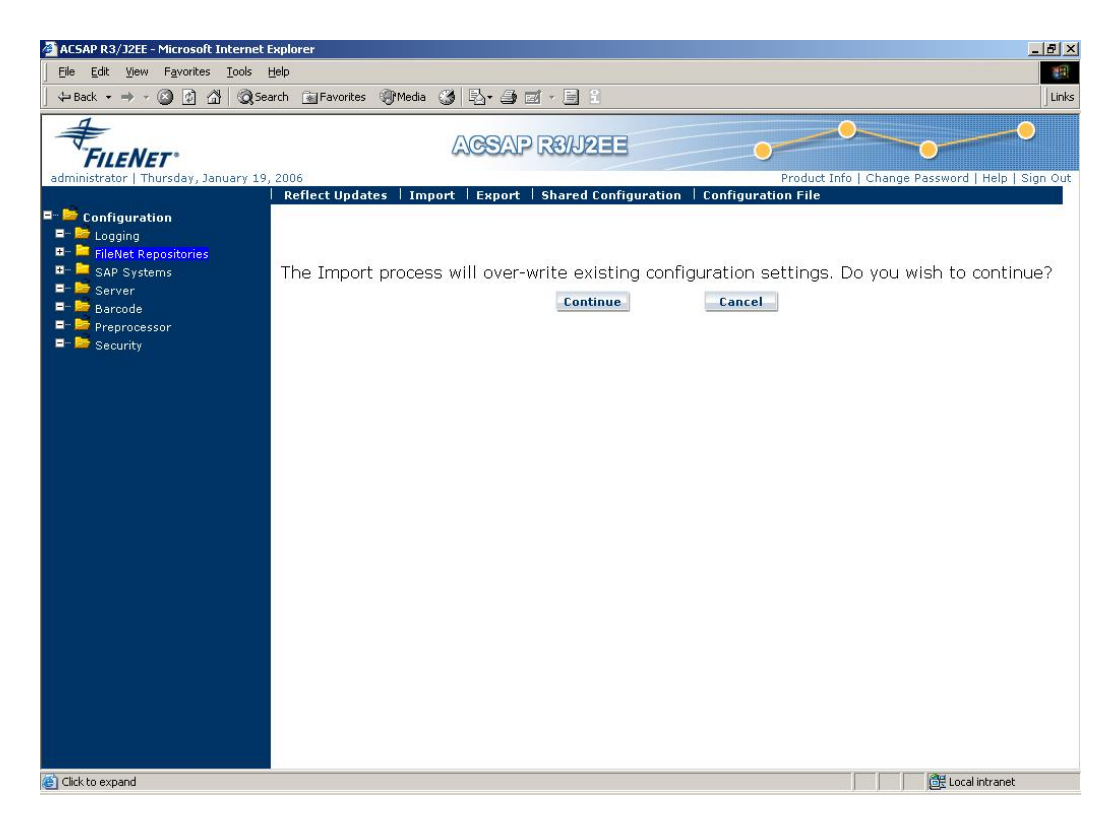

4. Click **Continue** to overwrite existing configuration settings or **Cancel** to return to the default page (Logging). If you click **Continue**, the following screen displays:

| 🚰 ACSAP R3/J2EE - Microsoft Internet E                          | Explorer                                  |                          | _ = = ×                                            |
|-----------------------------------------------------------------|-------------------------------------------|--------------------------|----------------------------------------------------|
| Eile Edit View Favorites Tools E                                | Help                                      |                          |                                                    |
| ← Back ← → → 🙆 🛃   @ Sea                                        | arch 👔 Favorites 🎯 Media 🎯 🖏              | • 🖨 🖬 • 🗏 🕄              | Links                                              |
| FILENET<br>administrator   Thursday, January 19,                | , 2006<br>  Reflect Updates   Import   Ex | SAP R3/J2EE              | Product Info   Change Password   Help   Sign Out   |
| ■- 🍉 Configuration<br>■- 📂 Logging<br>□- 🖿 FileNet Repositories | Import                                    |                          |                                                    |
| ■-                                                              |                                           | C ACSAP R3/J2EE • ACSAP/ | Windows                                            |
| ■- 🍃 Preprocessor<br>■- 🏷 Security                              | File Path                                 | Br                       | DWSE (For ACSAP/Windows 4.x specify srvlink.config |
|                                                                 | Version                                   | 4.x 💌                    |                                                    |
|                                                                 |                                           | Import                   |                                                    |
| Click to expand                                                 |                                           |                          | 🛛 🖉 Local intranet                                 |

- 5. Select the **ACSAP/Windows** radio button and specify the version as 4.x in the **Version** drop down list. A message to specify srvlink.config is displayed beside the **Browse** button.
- 6. Click **Browse** to select the srvlink.config file from its stored location.
- 7. Click **Import**. After successful import of srvlink.config file, Import 4.x Step2 screen is displayed.

| ACSAP R3/J2EE - Microsoft Interne                                             | et Explorer                |                                                     |                                                 |
|-------------------------------------------------------------------------------|----------------------------|-----------------------------------------------------|-------------------------------------------------|
| ]<br>↓ Back + → - ③ ③ ▲ ◎                                                     | Search 🝙 Favorites 🛞 Media | 3 R-9 5 8 1                                         | Link                                            |
| FILENET                                                                       |                            | AGSAP RØNZEE                                        |                                                 |
| administrator   Thursday, January :                                           | 19, 2006                   |                                                     | Product Info   Change Password   Help   Sign Ou |
| Configuration                                                                 | Import 4.X Step2           | port + Export + Shared Configuration + Configuratio | n File                                          |
| <ul> <li>FileNet Repositories</li> <li>SAP Systems</li> <li>Server</li> </ul> |                            | C ACSAR D3/12EF @ ACSAR/Mindows                     |                                                 |
| ■- 🔤 Barcode<br>■- 🚞 Preprocessor<br>■- 🔤 Security                            | File Path                  | Browse (For path)                                   | ACSAP/Windows 4.x specify saprfc.ini file       |
|                                                                               | Version                    | 4.x 💌                                               |                                                 |
|                                                                               |                            |                                                     |                                                 |
|                                                                               |                            |                                                     | 8a                                              |

- 8. Click **Browse** and select the saprfc.ini file from its stored location.
- 9. Click **Import**. After successful import of saprfc.ini file, Import 4.x Step3 screen is displayed. The message to specify RFCDES file path is displayed beside **Browse**.

| Bit best       Barcode         Configuration       Refect Updates Import Export Shared Configuration Configuration File         Import + X Step3         File Path       Path         Security       Preprocessor         Security       File Path         Version       4 x x                                                                                                    | ACSAP R3/J2EE - Microsoft Interne                                                                             | t Explorer                 |                                                                 | X                              |
|----------------------------------------------------------------------------------------------------|----------------------------------------------------------------------------------------------------|----------------------------|-----------------------------------------------------------------|--------------------------------|
| Back - + · · · · · · · · · · · · · · · · · ·                                                                                                    | Eile Edit View Favorites Tools                                                                                | Help                       |                                                                 |                                |
| edministrator   Thursday, January 19, 2006<br>Product Info Change Password   Help   Sign Out<br>Product Info Change Password   Help   Sign Out<br>Product Info Change Password   Help   Sign Out<br>Import 4.X Step3<br>Product Info Change Password   Help   Sign Out<br>Import 4.X Step3<br>Product Info Change Password   Help   Sign Out<br>Product Info Change Password   Help   Sign Out<br>Import 4.X Step3<br>Product Info Change Password   Help   Sign Out<br>Product Info Change Password   Help   Sign Out<br>Product Info Change Password | ] ← Back • → • 🙆 🛃 🔯                                                                                          | 5earch 🝙 Favorites 🎯 Media | • 🍏 💁 🎜 🗐 🕄                                                     | Links                          |
| Reflect Updates Import Export Shared Configuration File                                                                                                    | FILENET*<br>administrator   Thursday, January 1                                                               | 9, 2006                    | ACSAP ROUZEE                                                    | nge Password   Help   Sign Out |
|                                                                                                    | <ul> <li>➡ Configuration</li> <li>➡ Logging</li> <li>➡ FileNet Repositories</li> <li>➡ SAP Systems</li> </ul> | Import 4.X Step3           | iport   Export   Shared Configuration   Configuration File      |                                |
| Click to collapse                                                                                                    | ■- 🔤 Server<br>■- 🔤 Barcode<br>■- 🔄 Preprocessor<br>■- 👼 Security                                             | File Path                  | C ACSAP R3/J2EE C ACSAP/Windows Browse (For ACSAP/Windows path) | 4.x specify RFCDES file        |
| 🕘 Click to collapse                                                                                                    |                                                                                                    |                            | Import                                                          |                                |
|                                                                                                    | Click to collapse                                                                                             |                            |                                                                 | Local intranet                 |

10. Click **Browse** and select the RFCDES file from its stored location.

11. Click **Import**. After successful import of RFCDES file, the following screen is displayed.

| ACSAP R3/J2EE - Microsoft Internet Ex                                                                                                    | plorer                                                                                                    | _ 8 ×           |
|----------------------------------------------------------------------------------------------------|----------------------------------------------------------------------------------------------------|-----------------|
| Eile Edit View Favorites Tools He                                                                                                    | elp                                                                                                    | 11              |
| (→ Back + → - 🙆 🖗 🖓 Q Seard                                                                                                    | ch 🝙 Favorites 🛞 Media 🦽 🛃 - 🎒 🗃 🗐 📋                                                                                                    | Links           |
| FILENET*<br>administrator   Thursday, January 19, 2                                                                                                    | ACSAP ROLIZEE                                                                                                    | lelp   Sign Out |
|                                                                                                    | Reflect updates   Import   Export   Shared Configuration   Configuration File                                                                                                    |                 |
| Configuration  Configuration  Confi | ACSAP/Windows Import completed successfully. For import settings to take effe<br>1. Add JNDI name for Repositories<br>2. Update Workspace and Queue values for each Archive<br>3. Update Log File Path and Address Book Path<br>4. Click Reflect Updates. | .ct:            |
| Click to collapse                                                                                                    | 🖉 Local int                                                                                                    | ranet           |

12. The ACSAP/Windows Configuration Settings are imported to ACSAP R3/J2EE configuration.

The Configuration Settings are imported to ACSAP R3/J2EE. You need to perform post-Import activities for settings to be effective.

For post import activities, refer to Post- Import activities for ACSAP/Windows.

## **SAP Configuration Changes**

RFC Archives in SAP need to be changed for using ACSAP R3/J2EE. Perform the changes as mentioned in the <u>SAP Configuration Changes</u> section of the previous topic.

## Serverlink (Windows) to ACSAP R3/J2EE

The steps for migrating from ServerLink (Windows) to ACSAP R3/J2EE are similar to that of ServerLink (Unix) to ACSAP R3/J2EE. For more details, refer <u>Serverlink (Unix) to ACSAP R3/J2EE</u>

# ACSAP R3/J2EE 1.0.1 to ACSAP R3/J2EE 2.0

ACSAP R3/J2EE 1.0.1 is a former version of ACSAP R3/J2EE. To migrate from ACSAP R3/J2EE 1.0.1 to ACSAP R3/J2EE 2.0, user needs to export the settings defined in the configuration file of ACSAP R3/J2EE 1.0.1 called ACSAPConfig.xml, uninstall ACSAP R3/J2EE 1.0.1, install and deploy ACSAP R3/J2EE 2.0, and import settings defined in the ACSAPConfig.xml to ACSAP R3/J2EE 2.0. The import process extracts configuration details, such as Logging details, FileNet Repositories, and SAP Systems from the ACSAPConfig.xml file and overwrites the existing settings. To migrate from ACSAP R3/J2EE 1.0.1 to ACSAP R3/J2EE 2.0, perform the following steps:

- 1. Export the ACSAPConfig.xml file from ACSAP R3/J2EE 1.0.1.
  - a. Login to the Configuration Tool, which is a part of ACSAP R3/J2EE. The Login screen appears as shown below:

| + FILENET | ACSAP R3/J2EE            |  |
|-----------|--------------------------|--|
|           | Admin ID:                |  |
|           | Password Sign In   Reset |  |
|           |                          |  |
|           |                          |  |
|           |                          |  |

b. Enter the Admin ID and Password to display the following screen:

#### MIGRATION MANUAL 29 ACSAP R3/J2EE 1.0.1 to ACSAP R3/J2EE 2.0

| FILENET                                                                                                    |                                                                                     | ACSAP R3/JZEE                                                    | • • • •                                           |
|----------------------------------------------------------------------------------------------------|-------------------------------------------------------------------------------------|------------------------------------------------------------------|---------------------------------------------------|
| administrator   Wednesday, August 10,<br>- Configuration<br>- Logging<br>- FielNet Repositories<br>- FielNet Repositories<br>- FielNet R | Reflect Updates   Impor                                                             | rt   Export   Shared Configuration                               | Product tino   Citange Password   Nely   Sign Out |
|                                                                                                    | * Log File Path<br>Log Level<br>Log Mode<br>Max Log File Size<br>Maintain Daily Log | C:\Temp<br>IF Error Messages IF Debug M<br>C Console I File<br>D | lessages (KB)                                     |
| ■ - Marcode<br>■ - Marcodessor<br>■ - Marcodessor<br>■ - Marcodessor                                                                                                    |                                                                                     | Save                                                             | Reset                                             |

c. Click Export. The following message box appears.

| File Dow | nload                                                                                                    | ×     |
|----------|----------------------------------------------------------------------------------------------------|-------|
| ?        | Some files can harm your computer. If the file information below<br>looks suspicious, or you do not fully trust the source, do not ope<br>save this file. | en or |
|          | File name: ACSAPConfig.xml                                                                                                    |       |
|          | File type: XML Document                                                                                                    |       |
|          | From:                                                                                                    |       |
|          | Would you like to open the file or save it to your computer?                                                                                              |       |
|          | Open Save Cancel More In                                                                                                    | nfo   |
|          | Always ask before opening this type of file                                                                                                    |       |
|          |                                                                                                    |       |

d. Click **Save**. Specify a location where the configuration settings are to be exported.

The configuration settings in the ACSAPConfig.xml file for ACSAP R3/J2EE 1.0.1 will be exported to the location that you specify.

2. Uninstall ACSAP R3/J2EE 1.0.1.

To uninstall ACSAP R3/J2EE 1.0.1 from the system, refer the **Uninstallation** section of the Installation and Configuration Manual for ACSAP R3/J2EE 1.0.1.

3. Install and deploy ACSAP R3/J2EE 2.0.

To install and deploy ACSAP R3/J2EE 1.0.1 from the system, refer the **ACSAP R3/J2EE Installation** and **ACSAP R3/J2EE Deployment** sections of the Installation and Configuration Manual for ACSAP R3/J2EE Release 2.0.

- a. Import the ACSAPConfig.xml to ACSAP R3/J2EE 2.0.
- b. Login to the Configuration Tool, which is a part of ACSAP R3/J2EE. The Login screen appears as shown below:

| 🕂 FILENET | ACSAP R3/J2EE            |  |
|-----------|--------------------------|--|
|           | Admin ID:                |  |
|           | Password Sign In   Reset |  |
|           |                          |  |
|           |                          |  |
|           |                          |  |

c. Enter the Admin ID and Password to display the following screen:

| FILENET*<br>administrator   Thursday, August 11, 2                                                                                                    | 2005                   | ACSAP R3/J2EE                   | Prod           | uct Info   Change Password | Help   Sign Out |
|----------------------------------------------------------------------------------------------------|------------------------|---------------------------------|----------------|----------------------------|-----------------|
|                                                                                                    | Reflect Updates   Impo | rt   Export   Shared Configurat | tion           |                            |                 |
| Configuration     Cogging     Second State     Second State     Secon | Logging                |                                 |                |                            |                 |
| = 🌽 Server<br>= 🎽 Barcode                                                                                                    | * Log File Path        | C:\Documents and S              | ettings\User   |                            |                 |
| = Preprocessor                                                                                                    | Log Level              | 🔽 Error Messages 🔽              | Debug Messages |                            |                 |
| Security                                                                                                    | Log Mode               | C Console 🤅                     | File           |                            |                 |
|                                                                                                    | Max Log File Size      | 0                               |                | (КВ)                       |                 |
|                                                                                                    | Maintain Daily Log     |                                 |                |                            |                 |
|                                                                                                    |                        | Save                            | Reset          |                            |                 |

d. Click Import to see a screen similar to the one depicted below:

#### MIGRATION MANUAL 31 ACSAP R3/J2EE 1.0.1 to ACSAP R3/J2EE 2.0

| FileNet*                                                                                                   | AGSAP ROLIZEE                                                                                |
|----------------------------------------------------------------------------------------------------|----------------------------------------------------------------------------------------------|
| administrator   wednesday, August 10                                                                       | Reflect Updates   Import   Export   Shared Configuration                                     |
| ■- <mark>&gt;&gt; Configuration</mark><br>■- >> Logging<br>■- >> FileNet Repositories<br>■- >> SAP Systems | The Import process will over-write existing configuration settings. Do you wish to continue? |
| =- 🔄 Server<br>=- 📄 Barcode<br>=- 🚔 Preprocessor<br>=- 🚔 Security                                          | Continue. Cancel                                                                             |
|                                                                                                    |                                                                                              |
|                                                                                                    |                                                                                              |
|                                                                                                    |                                                                                              |
|                                                                                                    |                                                                                              |
|                                                                                                    |                                                                                              |
|                                                                                                    |                                                                                              |

#### e. Click **Continue** to display a screen as shown below:

| FUENET                                                                                                    |                          | ACSAP R3/J2EE               | • • • • •                 |                                 |
|----------------------------------------------------------------------------------------------------|--------------------------|-----------------------------|---------------------------|---------------------------------|
| administrator   Wednesday, August 1                                                                                                    | D, 2005                  |                             | Product Info   Ch         | ange Password   Help   Sign Out |
|                                                                                                    | Reflect Updates   Import | Export Shared Configuration |                           |                                 |
| Emer Configuration Emer Configuration Emer Congging Emer Congging Emer C | Import                   |                             |                           |                                 |
| =-                                                                                                    |                          | ● ACSAP R3/J2EE C ACSA      | P/Windows                 |                                 |
| =··· 🔤 Preprocessor<br>=··· ≌ Security                                                                                                    | File Path                | file path)                  | Browse (For ACSAP/Windows | s 4.x specify srvlink.config    |
|                                                                                                    |                          | Import                      |                           |                                 |

- f. Ensure that the ACSAP R3/J2EE option is selected.
- g. Refer the following table to enter the preferences:

| Preferences | Description                                                                                            |
|-------------|----------------------------------------------------------------------------------------------------|
| File Path   | Browse and select the ACSAPConfig.xml (configuration file of ACSAP R3/J2EE 1.0.1) file to be imported. |

h. Click **Import** to import the settings of ACSAP R3/J2EE 1.0.1 defined in ACSAPConfig.xml file to ACSAP R3/J2EE 2.0 configuration. A screen appears as shown below:

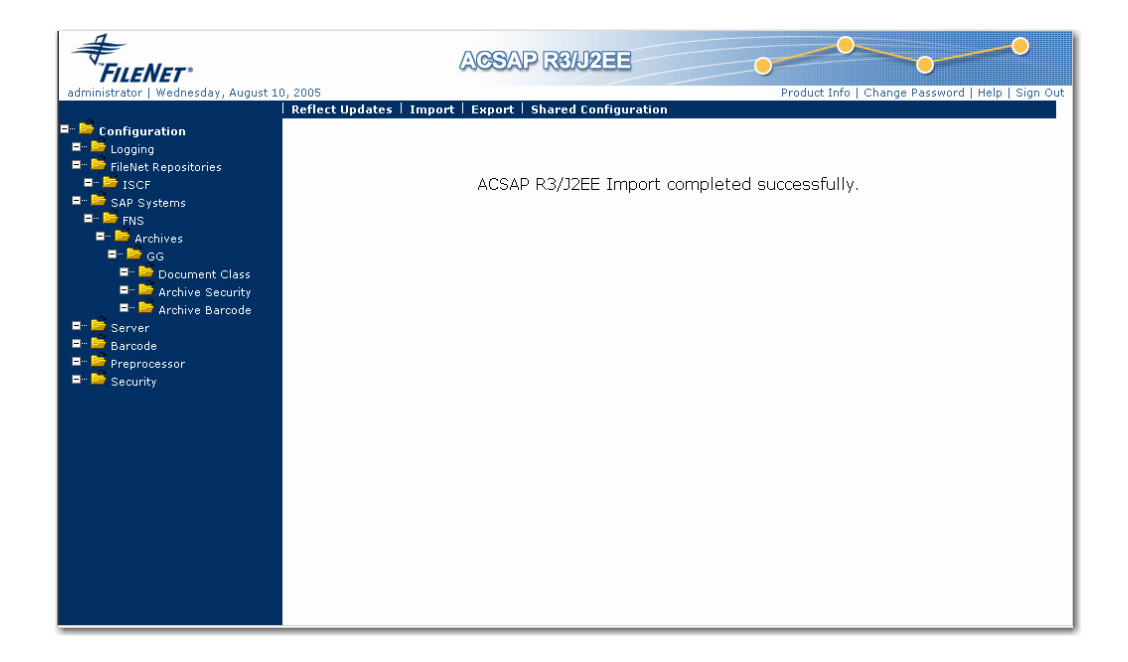

However, you need to validate the existing repositories, SAP systems and other configuration data. For more details, refer to *Installation and Configuration Guide for ACSAP R3/J2EE 2.0.* 

To save the configuration settings, click **Reflect Updates** link on the Navigation Bar.

# ACSAP R3/J2EE 1.0.1 to ACSAP R3/J2EE 2.0.1

ACSAP R3/J2EE 1.0.1 is a former version of ACSAP R3/J2EE. To migrate from ACSAP R3/J2EE 1.0.1 to ACSAP R3/J2EE 2.0.1, install and deploy ACSAP R3/J2EE 2.0.1. During the installation of ACSAP 2.0.1, the installer automatically detects and imports the configuration of ACSAP R3/J2EE 1.0.1 to ACSAP R3/J2EE 2.0.1. Automatic import process extracts configuration details, such as Logging, FileNet Repositories, and SAP Systems from the ACSAPConfig.xml file. To migrate from ACSAP R3/J2EE 1.0.1 to ACSAP R3/J2EE 1.0.1 to ACSAP R3/J2EE 2.0.1, perform the following steps:

**NOTE:** ACSAP R3/J2EE 2.0.1 functionality is not affected, even if the user does not uninstall ACSAP R3/J2EE 1.0.1.

1. Install and deploy ACSAP R3/J2EE 2.0.1.

To install and deploy ACSAP R3/J2EE 2.0.1 from the system, refer to *Installation and Configuration Guide for ACSAP R3/J2EE 2.0.1*, ACSAP R3/J2EE Installation and ACSAP R3/J2EE Deployment sections.

ACSAP R3/J2EE 2.0.1 installer automatically detects and imports ACSAP R3/J2EE 1.0.1 configuration into ACSAP R3/J2EE 2.0.1. However, you need to validate the existing repositories, SAP systems and other configuration data. For more details, refer to *Installation and Configuration Guide for ACSAP R3/J2EE 2.0.1*.

2. In the ACSAP R3/J2EE 1.0.1, the Pure Thin settings were configured at the Server level but in case of ACSAP R3/J2EE 2.0.1, the Pure Thin settings are available at each archive. Therefore, after migration for each archive you must validate these settings.

**NOTE:** The ACSAP R3/J2EE 2.0.1 installer automatically renames the previous version of ACSAP R3/J2EE 1.0.1 configuration file named ACSAPConfig.xml to ACSAPConfig.xml.00 and imports the configuration details to the newly installed file ACSAPConfig2\_0\_1.xml.

The ACSAP R3/J2EE 2.0.1 migration is incomplete until the ACSAP R3/J2EE 2.0.1 is deployed on an Application Server.

# ACSAP R3/J2EE 2.0 to ACSAP R3/J2EE 2.0.1

ACSAP R3/J2EE 2.0 is a former version of ACSAP R3/J2EE. To migrate from ACSAP R3/J2EE 2.0 to ACSAP R3/J2EE 2.0.1, install and deploy ACSAP R3/J2EE 2.0.1. During the installation of ACSAP R3/J2EE 2.0.1, the installer automatically removes the ACSAP R3/J2EE 2.0 installation. ACSAP R3/J2EE 2.0.1 installer also detects and imports the configuration of ACSAP R3/J2EE 2.0 to ACSAP R3/J2EE 2.0.1. Automatic import process extracts configuration details, such as Logging, FileNet Repositories, and SAP Systems from the ACSAPConfig2.xml file. To migrate from ACSAP R3/J2EE 2.0 to ACSAP R3/J2EE 2.0 to ACSAP R3/J2EE 2.0.1, perform the following steps:

1. Install and deploy ACSAP R3/J2EE 2.0.1.

To install and deploy ACSAP R3/J2EE 2.0.1 from the system, refer the **ACSAP R3/J2EE Installation** and **ACSAP R3/J2EE Deployment** sections of the Installation and Configuration Manual for ACSAP R3/J2EE Release 2.0.1.

2. In the ACSAP R3/J2EE 2.0, the Pure Thin settings were configured at the Server level but in case of ACSAP R3/J2EE 2.0.1, the Pure Thin settings are available at each archive. Therefore, after migration for each archive you must validate these settings.

**NOTE:** The ACSAP R3/J2EE 2.0.1 installer automatically renames the previous version of ACSAP R3/J2EE 2.0 configuration file named ACSAPConfig2.xml to ACSAPConfig2.xml.00 and imports the configuration details to the newly installed file ACSAPConfig2\_0\_1.xml.

The ACSAP R3/J2EE 2.0.1 migration is incomplete until the ACSAP R3/J2EE 2.0.1 is deployed on an application server.

## ACSAP R3/J2EE 1.0.1 to ACSAP R3/J2EE 2.1

ACSAP R3/J2EE 1.0.1 is a former version of ACSAP R3/J2EE. To migrate from ACSAP R3/J2EE 1.0.1 to ACSAP R3/J2EE 2.1, install and deploy ACSAP R3/J2EE 2.1. During the installation of ACSAP 2.1, the installer automatically detects and imports the configuration of ACSAP R3/J2EE 1.0.1 to ACSAP R3/J2EE 2.1. Automatic import process extracts configuration details, such as Logging, FileNet Repositories, and SAP Systems from the ACSAPConfig.xml file. To migrate from ACSAP R3/J2EE 1.0.1 to ACSAP R3/J2EE 1.0.1 to ACSAP R3/J2EE 2.1, perform the following steps:

**NOTE:** ACSAP R3/J2EE 2.1 functionality is not affected, even if the user does not uninstall ACSAP R3/J2EE 1.0.1.

1. Install and deploy ACSAP R3/J2EE 2.1.

To install and deploy ACSAP R3/J2EE 2.1 from the system, refer to *Installation and Configuration Guide for ACSAP R3/J2EE 2.1*, ACSAP R3/J2EE Installation and ACSAP R3/J2EE Deployment sections.

ACSAP R3/J2EE 2.1 installer automatically detects and imports ACSAP R3/J2EE 1.0.1 configuration into ACSAP R3/J2EE 2.1. However, you need to validate the existing repositories, SAP systems and other configuration data. For more details, refer to *Installation and Configuration Guide for ACSAP R3/J2EE 2.1*.

- 2. In the ACSAP R3/J2EE 1.0.1, the Pure Thin settings were configured at the Server level but in case of ACSAP R3/J2EE 2.1, the Pure Thin settings are available at each archive. Therefore, after migration for each archive you must validate these settings.
- 3. Required Validation check option is included on Logging page. If the user unchecks the option then the Reflect Updates will not verify the modified details of ACSAP.
- 4. While configuring a new IS Repository, Repository Password length has been fixed to maximum of eight characters.
- While configuring a new CE Repository, a new field for selecting CE version has been introduced. ACSAP 2.1 supports both CE 3.5.x and 4.0. Based on the selection the value of Remote Server URL, Remote Server Upload URL, and Remote Server Download URL will be changed.
- 6. If the user has selected only IS adapter then the Archive Page will remain the same. But if the user has selected both the IS and CE adapters and tries to configure Archive for IS then a new text field for Workplace URL appears to enter the URL of the installed Workplace.
- 7. Support for IS and CE adapter both is included. The versions supported for CE adapter are 3.5.x and 4.0.
- 8. Link to Install Portlets for this Workplace on Archive Page will prompt the user to select the CE version for which you need to install the portlets.
- 9. On Server Page, value of Polling Interval is in milliseconds.
- 10. ACSAP R3/J2EE Log Viewer automatically gets the log file from the location specified in ACSAP logging page.

For more details refer to Installation\_and\_Configuration\_of\_ACSAP R3-J2EE2.1.pdf.

**NOTE:** The ACSAP R3/J2EE 2.1 installer automatically renames the previous version of ACSAP R3/J2EE configuration file named ACSAPConfig.xml to ACSAPConfig.xml.00 and imports the configuration details to the newly installed file ACSAPConfig2\_1.xml.

The ACSAP R3/J2EE 2.1 migration is incomplete until the ACSAP R3/J2EE 2.1 is deployed on an Application Server.

# ACSAP R3/J2EE 2.0.1 to ACSAP R3/J2EE 2.1

ACSAP R3/J2EE 2.0.1 is a former version of ACSAP R3/J2EE. To migrate from ACSAP R3/J2EE 2.0.1 to ACSAP R3/J2EE 2.1, install and deploy ACSAP R3/J2EE 2.1. During the installation of ACSAP R3/J2EE 2.1, the installer automatically removes the ACSAP R3/J2EE 2.0.1 installation. ACSAP R3/J2EE 2.1 installer also detects and imports the configuration of ACSAP R3/J2EE 2.0 to ACSAP R3/J2EE 2.1. Automatic import process extracts configuration details, such as Logging, FileNet Repositories, and SAP Systems from the ACSAPConfig2.xml file. To migrate from ACSAP R3/J2EE 2.0.1 to ACSAP R3/J2EE 2.0.1 to ACSAP R3/J2EE 2.1, perform the following steps:

1. Install and deploy ACSAP R3/J2EE 2.1.

To install and deploy ACSAP R3/J2EE 2.1 from the system, refer the **ACSAP R3/J2EE Installation** and **ACSAP R3/J2EE Deployment** sections of the Installation and Configuration Manual for ACSAP R3/J2EE Release 2.1.

- In the ACSAP R3/J2EE 2.0, the Pure Thin settings were configured at the Server level but in case of ACSAP R3/J2EE 2.0.1, the Pure Thin settings are available at each archive. Therefore, after migration for each archive you must validate these settings.
- 3. While configuring a new IS Repository, Repository Password length has been fixed to maximum of eight characters.
- 4. While configuring a new CE Repository, a new field for selecting CE version has been introduced. ACSAP 2.1 supports both CE 3.5.x and 4.0. Based on the selection the value of Remote Server URL, Remote Server Upload URL, and Remote Server Download URL will be changed.
- 5. If the user has selected only IS adapter then the Archive Page will remain the same. But if the user has selected both the IS and CE adapters and tries to configure Archive for IS then a new text field for Workplace URL appears to enter the URL of the installed Workplace.
- 6. Link to Install Portlets for this Workplace on Archive Page will prompt the user to select the CE version for which you need to install the portlets.
- 7. On Server Page, value of Polling Interval is in milliseconds.
- 8. ACSAP R3/J2EE Log Viewer automatically gets the log file from the location specified in ACSAP logging page.

For more details refer to Installation\_and\_Configuration\_of\_ACSAP R3-J2EE2.1.pdf.

**NOTE:** The ACSAP R3/J2EE 2.1 installer automatically renames the previous version of ACSAP R3/J2EE configuration file named ACSAPConfig2.xml to ACSAPConfig2.xml.00 and imports the configuration details to the newly installed file ACSAPConfig2\_1.xml.

The ACSAP R3/J2EE 2.1 migration is incomplete until the ACSAP R3/J2EE 2.1 is deployed on an application server.

# Appendix A – Apache Software License Agreement

```
______
* The Apache Software License, Version 1.1
* Copyright (c) 2000 The Apache Software Foundation. All rights
  reserved.
* Redistribution and use in source and binary forms, with osr without
* modification, are permitted provided that the following conditions
 are met:
* 1. Redistributions of source code must retain the above copyright
    notice, this list of conditions and the following disclaimer.
*
 2. Redistributions in binary form must reproduce the above copyright
    notice, this list of conditions and the following disclaimer in
     the documentation and/or other materials provided with the
     distribution.
  3. The end-user documentation included with the redistribution,
     if any, must include the following acknowledgment:
        "This product includes software developed by the
        Apache Software Foundation (http://www.apache.org/)."
     Alternately, this acknowledgment may appear in the software itself,
     if and wherever such third-party acknowledgments normally appear.
 4. The names "Apache" and "Apache Software Foundation" must
     not be used to endorse or promote products derived from this
     software without prior written permission. For written
     permission, please contact apache@apache.org.
* 5. Products derived from this software may not be called "Apache",
    nor may "Apache" appear in their name, without prior written
     permission of the Apache Software Foundation.
* THIS SOFTWARE IS PROVIDED ``AS IS'' AND ANY EXPRESSED OR IMPLIED
* WARRANTIES, INCLUDING, BUT NOT LIMITED TO, THE IMPLIED WARRANTIES
* OF MERCHANTABILITY AND FITNESS FOR A PARTICULAR PURPOSE ARE
* DISCLAIMED. IN NO EVENT SHALL THE APACHE SOFTWARE FOUNDATION OR
* ITS CONTRIBUTORS BE LIABLE FOR ANY DIRECT, INDIRECT, INCIDENTAL,
* SPECIAL, EXEMPLARY, OR CONSEQUENTIAL DAMAGES (INCLUDING, BUT NOT
* LIMITED TO, PROCUREMENT OF SUBSTITUTE GOODS OR SERVICES; LOSS OF
* USE, DATA, OR PROFITS; OR BUSINESS INTERRUPTION) HOWEVER CAUSED AND
* ON ANY THEORY OF LIABILITY, WHETHER IN CONTRACT, STRICT LIABILITY,
* OR TORT (INCLUDING NEGLIGENCE OR OTHERWISE) ARISING IN ANY WAY OUT
* OF THE USE OF THIS SOFTWARE, EVEN IF ADVISED OF THE POSSIBILITY OF
* SUCH DAMAGE.
* _____
* This software consists of voluntary contributions made by many
* individuals on behalf of the Apache Software Foundation. For more
* information on the Apache Software Foundation, please see
* <http://www.apache.org/>.
* Portions of this software are based upon public domain software
* originally written at the National Center for Supercomputing Applications,
* University of Illinois, Urbana-Champaign.
*/
```